## 【Android】スマートフォンのカメラで写真を撮り、PDF形式に変換する方法

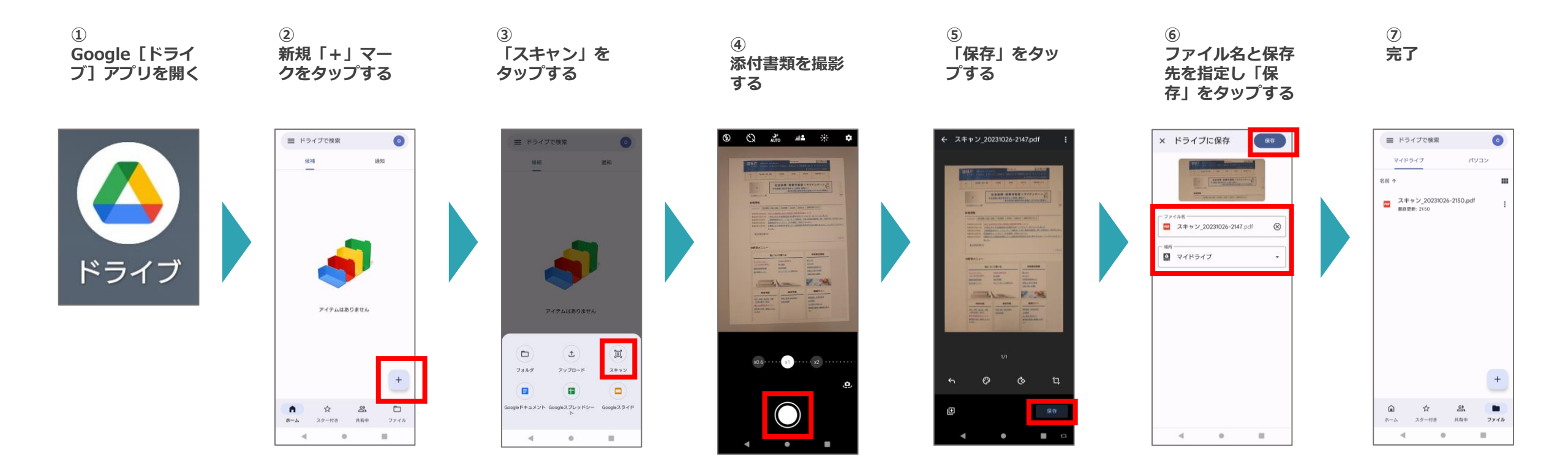